## Outlook 2016 如何設定防範惡意電子郵件(社交工程信件)

Outlook 2016:電子郵件,設定方式

一、設定 Outlook 預設以純文字開啟信件

1. 在 [檔案] 索引標籤上選擇 [選項] > [信任中心]

| 檔案                                                              | 常用       | 傅送 / 接收                                                                                                    | 資*                                | 4夾                                                            | 檢視 /            | Acrobat    | : 🖓 告          | 訴我您想要執行              | 的動作            |                                                        |
|-----------------------------------------------------------------|----------|----------------------------------------------------------------------------------------------------|-----------------------------------|---------------------------------------------------------------|-----------------|------------|----------------|----------------------|----------------|--------------------------------------------------------|
| 新增新<br>電子郵件                                                     |          | È略過<br>讀理▼<br>◎垃圾郵件▼                                                                                                    | ₩除                                | 回覆                                                            |                 | 韓寄         | 團 會議<br>■ 其他 - | ▲ 綠色運算 ● 小組電子 ● 回覆及刪 | ·<br>郵件<br>除   | <ul> <li>○, 轉寄約</li> <li>✓ 完成</li> <li>グ 新建</li> </ul> |
| 新増                                                              | 65 BS 20 |                                                                                                    |                                   |                                                               |                 | 의證         |                |                      | 快速             | 5步驟                                                    |
| 16733月32                                                        | 的真种类     | 地式到妇性                                                                                                    | <u>`</u>                          | 全部                                                            | 未讀取             |            |                |                      |                |                                                        |
| ⊿ Outloo                                                        | ok 資料    | 檔                                                                                                    |                                   | ! ② [<br>▲ 日                                                  | ]◎  收件<br>期: 今天 | 者          |                |                      | 主旨             |                                                        |
| ▲ 4X1+LE                                                        | 09       |                                                                                                    |                                   |                                                               | 问 '李明)          | <b>豪</b> ' |                |                      | 03-0           | 13-03防火                                                |
| <del>ک</del><br>RH                                              | 帳戶       | ⊃資訊                                                                                                    |                                   |                                                               |                 |            |                | 收件匣 - Outloo         | k 資料檔 - Outloo | ok                                                     |
| 開啟和匯出                                                           | F        | eric1394@cc.tpa.edu.<br>POP/SMTP                                                                                                    | tw                                |                                                               |                 |            | -              |                      |                |                                                        |
| 分好新編<br>留存為 Adobe<br>POF<br>留存所作<br>列印<br>Office 編章<br>構造<br>構築 | + 新4     | <ul> <li>第二日</li> <li>第二日</li></ul>                                                                                                    |                                   | を更多連線・<br>,以管理信箱大。<br>9.5000000000000000000000000000000000000 | лу. <b>.</b>    | ·          |                |                      |                |                                                        |
|                                                                 | 管理#      | 使用規制     到更新     到更新     到更新     可定     可定     可     可定     可     可定     可     可定     可     可 | 及通知可協助部<br>亨用的 CO<br>墨您 Outlook f | 目端您的内送電<br>●M 增益集<br>器験的 COM 増                                | 子整件,並在項目新<br>   | 增、變更或移品    | 律時收            |                      |                |                                                        |

| Outlook 選項 |                                                     |      | ?   | × |
|------------|-----------------------------------------------------|------|-----|---|
| 一般<br>鄞件   | 協助您維護文件的安全,並讓您的電腦維持在安全和良好的狀態。                       |      |     |   |
| 行事層        | 安全性和其他                                              |      |     |   |
| 人員         | 造訪 Office.com 以瞭解更多關於保護您的隱私權和安全性的資訊。                |      |     |   |
| 工作         | Microsoft 高可信度電腦運算                                  |      |     |   |
| 語言         | Microsoft Outlook 信任中心                              |      |     |   |
| 進階         | 信任中心包含安全性和隱私權設定。這些設定將協助您保持電腦的安全性。我們建議您不要變更這些設<br>定。 | 信任中心 | 設定の |   |
| 自訂功能區      | Nu                                                  |      |     |   |
| 快速存取工具列    |                                                     |      |     |   |
| 増益集        |                                                     |      |     |   |
| 信任中心       |                                                     |      |     |   |
|            |                                                     |      |     |   |
|            |                                                     | 確定   | 取   | ă |

2. 按一下 [Microsoft Outlook 信任中心] 底下的 [信任中心設定]

| Outlook 選項 |                                                     |      | ?     | > |
|------------|-----------------------------------------------------|------|-------|---|
| 一般<br>郵件   | 協助您維護文件的安全,並讓您的電腦維持在安全和良好的狀態。                       |      |       |   |
| 行事層        | 安全性和其他                                              |      |       |   |
| 人員         | 造訪 Office.com 以瞭解更多關於保護您的隱私權和安全性的資訊。                |      |       |   |
| 工作         | Microsoft高可信度電腦運算                                   |      |       |   |
| 搜尋         |                                                     |      |       |   |
| 語言         | Microsoft Outlook 信任中心                              |      |       |   |
| 進階         | 信任中心包含安全性和隱私權設定。這些設定將協助您保持電腦的安全性。我們建議您不要變更這些設<br>定。 | 信任中心 | ∆設定(∐ | ) |
| 自訂功能區      | Pau                                                 |      |       |   |
| 快速存取工具列    |                                                     |      |       |   |
| 増益集        |                                                     |      |       |   |
| 信任中心       |                                                     |      |       |   |
|            |                                                     |      |       |   |
|            |                                                     |      |       |   |
|            |                                                     |      |       |   |
|            |                                                     |      |       |   |
|            |                                                     |      |       |   |
|            |                                                     |      |       |   |
|            |                                                     |      |       |   |
|            |                                                     |      |       |   |
|            |                                                     |      |       |   |
|            |                                                     |      |       | _ |
|            |                                                     | 確定   | 取     | 淌 |

3. 按下【電子郵件安全性】選擇勾選【以純文字讀取所有標準郵件】

| 信任中心                       |                                                                             | ? | ×   |
|----------------------------|-----------------------------------------------------------------------------|---|-----|
| 受信任的發行者                    | 加密的電子郵件                                                                     |   |     |
| <sup>時私選場</sup><br>電子郵件安全性 | <ul> <li>♀     ♀     ↓ 加密外寄郵件的內容及附件(E)     □ 在外寄郵件加入數位整章(D)     </li> </ul> |   |     |
| 附件處理                       | ☑ 當傳送簽章郵件時傳送統文字簽章郵件①                                                        |   |     |
| 自動下載                       | □ 為所有 S/MIME 蓋章鄧件素取 S/MIME 回條(B)                                            |   |     |
| 巨集設定                       | 預設設定(E): ▼ 設定(S)                                                            |   |     |
| 以程式設計方式存取                  | 勢位 ID (憑證)                                                                  |   | - 1 |
|                            | 軟位 ID 或憑證是在電子交易中供您證明身分的文件。       國人/匯出()       取得數位 ID(G)                   |   |     |
|                            | <ul> <li>✓ 以純文字請取所有積進娶件(A)</li> <li>✓ 以純文字請取所有數位簽單的影件(M)</li> </ul>         |   |     |
|                            | 資料夾的指令碼                                                                     |   |     |
|                            | <ul> <li>□ 共用資料次允許指令碼(L)</li> <li>□ 公用資料次允許指令碼(P)</li> </ul>                |   |     |
|                            | 確定                                                                          | 取 | 淌   |

## 設定 Outlook 關閉自動下載圖片

4. 將【不自動下載 HTML 電子郵件訊息或 RSS 項目中的圖片】打勾

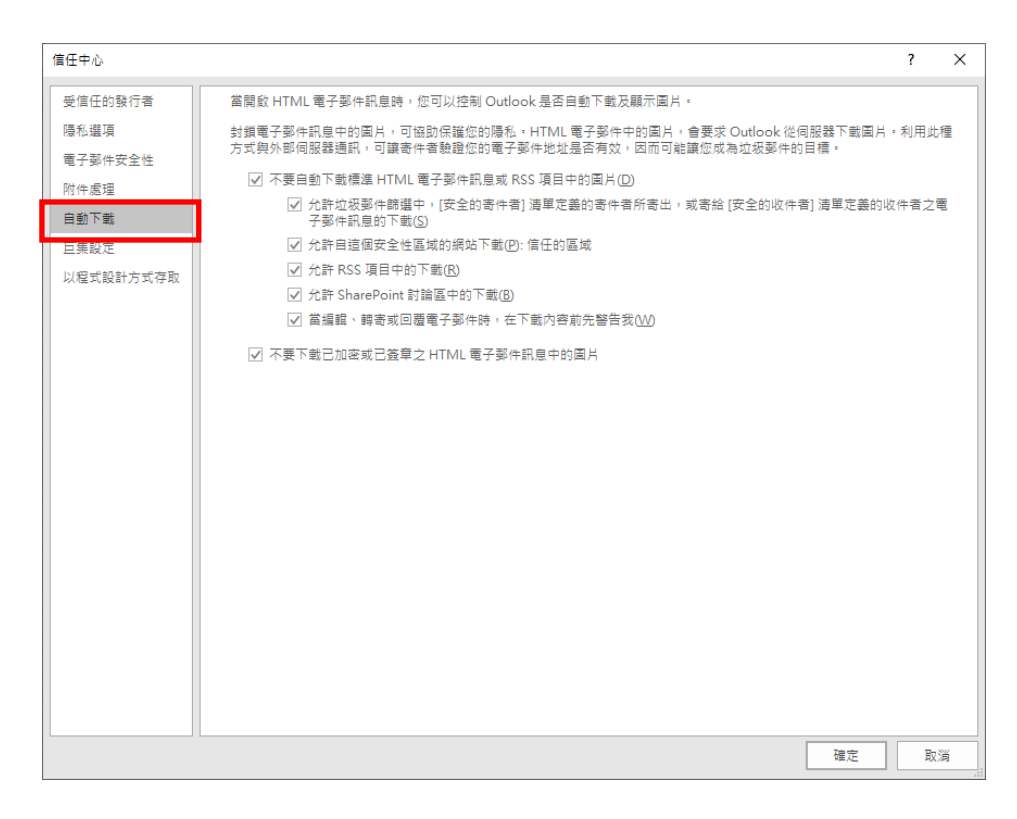

## 設定 Outlook 關閉附件預覽

5. 按下【附件處理】· 勾選【關閉附件預覽】

| 信任中心                                                                    |                                                                                                    | ? | × |
|-------------------------------------------------------------------------|----------------------------------------------------------------------------------------------------|---|---|
| 催任中心<br>受信任的發行者<br>陽私選項<br>電子受件安全性<br>附件處理<br>目動下載<br>巨集設定<br>以程式設計方式存取 | 附件安全性模式           安全性模式:預設           回覆業更           一新垍內齊至附件以啟用回覆裝更(A)           附件與文件預覽           國 開開附件預覽(D)           附件與文件預覽器(P) | ? | × |
|                                                                         | <br>· · · · · · · · · · · · · · · · ·                                                                                                | 取 | 消 |

## 二、設定 Outlook 關閉信件預覽

1. 選取【檢視】·選取【讀取窗格】選擇【關閉】

| 📓 🏲 ी व 🛛                              |                                         |                                |                    |                                                      |                                    |                    | 收件匣 - (                                                                          | Outlook 資料欄 - Outlook |           |            |                                       |                                          |  |  |
|----------------------------------------|-----------------------------------------|--------------------------------|--------------------|------------------------------------------------------|------------------------------------|--------------------|----------------------------------------------------------------------------------|-----------------------|-----------|------------|---------------------------------------|------------------------------------------|--|--|
| 檔案 常用 傳送/:                             | 安收 寶                                    | 友 檢社                           | Acrobat 🖸          | 告訴我您想要執行的動                                           |                                    |                    |                                                                                  |                       |           |            |                                       |                                          |  |  |
| ↓  ↓ ↓ ↓ ↓ ↓ ↓ ↓ ↓ ↓ ↓ ↓ ↓ ↓ ↓ ↓ ↓ ↓ ↓ | <ul> <li>顧示為3</li> <li>① 較設設</li> </ul> | Σ談<br>E - 訊息                   | □ 日期(D) ▶ 標卷:開始日期( | <ul> <li>会 寄件者(P)</li> <li>G) ▶ 標憶:到期日(U)</li> </ul> | ♀ <mark>2</mark> 收件者①<br>Ⅰ ↓ 大小(S) | ■ 類別(E)<br>圖 主冒(J) | <ul> <li>↓ 反向排序</li> <li>↓ 反向排序</li> <li>↓ 前 新増欄</li> <li>↓ = 展照/近果 ×</li> </ul> | 資夾                    | · 請取窗格 待辦 | 事項列        | □□□□□□□□□□□□□□□□□□□□□□□□□□□□□□□□□□□□□ | → 24 24 24 24 24 24 24 24 24 24 24 24 24 |  |  |
| 目前檢視                                   | 鄞件                                      | 79.36                          | ·                  |                                                      | 排列方式                               |                    | nony na                                                                          | 60 H                  | 后         |            | 人員窗格                                  | 視窗                                       |  |  |
| 將您最爱的資料夾拖曳到這                           | 全部 🦻                                    | に讀取                            |                    |                                                      |                                    |                    | -                                                                                | □ 下(B)                |           | 箱 (Ctrl+E) |                                       | _                                        |  |  |
| ▲Outlook 資料標                           |                                         | ! \$\$ D 0                     | 寄件者                |                                                      | 主                                  |                    |                                                                                  |                       | ■ 期閉(○)   |            |                                       | 收到日期 ▼                                   |  |  |
| ▲收件匣 109                               |                                         | ▲ 日期:                          | (天)                | an bur                                               | 05                                 |                    | **####                                                                           | _                     | 温具①       | 開閉         |                                       | 2022/4/42 (漫画) 下たら42                     |  |  |
| ∡Outlook 資料檔<br>∡收件匣 109               | ! ☆ □ 0<br>▲ 日期:                        | 寄件者<br>作天<br>rockv@acrotech.co | m.tw               | 主冒<br>RE:                                            | 如何有效解決誤點社                          | 交工程製件              | L                                                                                | □ ■閉(Q) 送頃(N)         | 開閉        |            | 收到日期 ▼<br>2023/4/13 (週四) 下午 6:13      |                                          |  |  |